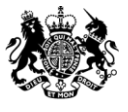

Department of Health

# **Completing Eligibility**

### H&SCVF 2015 - 16

April 2015

#### Title:

Guidance on How to complete the Eligibility Form

#### Author: Directorate/ Division/ Branch acronym / cost centre

FN – GFM – G 18527

#### **Document Purpose:**

Guidance

#### **Publication date:**

March 2015

#### Target audience:

Voluntary and Community Sector

#### Contact details:

Voluntary Sector Grants Hub Department of Health 2S15 Quarry House Quarry Hill Leeds LS2 7UE

Phone: 0113 254 5450

Email: voluntarysectorgrantshub@dh.gsi.gov.uk

You may re-use the text of this document (not including logos) free of charge in any format or medium, under the terms of the Open Government Licence. To view this licence, visit www.nationalarchives.gov.uk/doc/open-government-licence/

© Crown copyright

Published to gov.uk, in PDF format only.

www.gov.uk/dh

# **Completing Eligibility**

### H&SCVF 2015 - 16

#### Prepared by

Voluntary Sector Grants Hub Department of Health 2S15 Quarry House Quarry Hill Leeds LS2 7UE

Phone: 0113 254 5450

Email: voluntarysectorgrantshub@dh.gsi.gov.uk

## Contents

| Contents | 4  |
|----------|----|
| Step 1   | 5  |
| Step 2   | 6  |
| Step 3   | 7  |
| Step 4   | 8  |
| Step 5   | 9  |
| Step 6   | 10 |
| Step 7   | 11 |
| Step 8   | 12 |

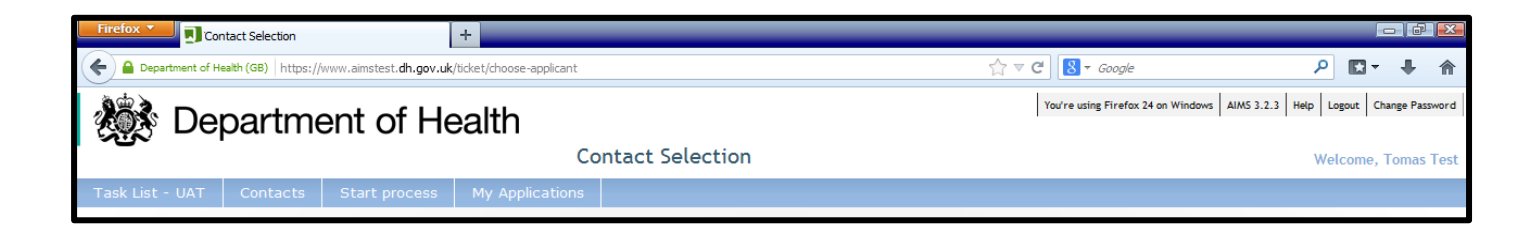

To start filling out the eligibility form please select 'start process'. NOTE please select this once for a single bid. If you are submitting a Partner bid you will need to select this twice, once for each application

| Firefox  Contact Selection                   | +                                                                             |                                                            |                                        |
|----------------------------------------------|-------------------------------------------------------------------------------|------------------------------------------------------------|----------------------------------------|
| Center Content of Health (GB) https://www.ai | imstest. <b>dh.gov.uk</b> /ticket/choose-applicant                            | ∽ ⊽ Cª 🔠 ▾ Google                                          | ₽ ₽ ♠                                  |
| 🔊 Department                                 | t of Health                                                                   | You're using Firefox 24 on Windows                         | AIMS 3.2.3 Help Logout Change Password |
|                                              | Contact Selection                                                             |                                                            | Welcome, Tomas Test                    |
| Task List - UAT Contacts Sta                 | art process My Applications                                                   |                                                            |                                        |
| (i) To continue with your application, fr    | om the options below you must select 'Organisation'. Do not select 'Yourself' | as the Third Sector Investment Programme is only open to ( | organisations.                         |
| C                                            |                                                                               |                                                            |                                        |
| <u>ID</u>                                    | Contact Type 🔺                                                                | Party Name                                                 |                                        |
| 1258464                                      | Yourself                                                                      | Tomas Test                                                 | Select                                 |
| 1258539                                      | Organisation                                                                  | TW Test                                                    | Select                                 |
|                                              |                                                                               |                                                            |                                        |
|                                              |                                                                               |                                                            |                                        |
|                                              |                                                                               |                                                            |                                        |
|                                              |                                                                               |                                                            |                                        |
|                                              |                                                                               |                                                            |                                        |
|                                              |                                                                               |                                                            |                                        |
|                                              |                                                                               |                                                            |                                        |
|                                              |                                                                               |                                                            |                                        |
|                                              |                                                                               |                                                            |                                        |
|                                              |                                                                               |                                                            |                                        |
|                                              |                                                                               |                                                            |                                        |
|                                              |                                                                               |                                                            |                                        |
|                                              |                                                                               |                                                            |                                        |
|                                              |                                                                               |                                                            |                                        |
|                                              |                                                                               |                                                            |                                        |
|                                              |                                                                               |                                                            |                                        |

Note: Always select the 'Organisation' as this is who you are applying on behalf of.

| Firefox Select Fund / Strand              | +                                               |                                                                          |                                               |                             |
|-------------------------------------------|-------------------------------------------------|--------------------------------------------------------------------------|-----------------------------------------------|-----------------------------|
| Cepartment of Health (GB) https://www.aim | nstest. <b>dh.gov.uk</b> /ticket/choose-categor | y?contact_id=1258464&party_id=1258539&calling_url=%2fticket%2fticket-add | ☆ マ C S - Google                              | ₽ ₽ ₦ ₼                     |
| 🗱 Department                              | of Health                                       |                                                                          | You're using Firefox 24 on Windows AIMS 3.2.3 | Help Logout Change Password |
|                                           |                                                 | Select Fund / Strand                                                     |                                               | Welcome, Tomas Test         |
| Task List - UAT Contacts Sta              | rt process My Application                       | ns                                                                       |                                               |                             |
| i Select a scheme below.                  |                                                 |                                                                          |                                               |                             |
| *Select Fund / Strand:                    | H&SCVF Local<br>H&SCVF Local<br>H&SCVF National |                                                                          |                                               |                             |

NOTE: Pleas select the Scheme that you wish to apply under and then select 'Add' this will then take you through to the Eligibility form

| Firefox T Sm                 | artform             |                                  | +                         |                                                      |                                                 |                                      |
|------------------------------|---------------------|----------------------------------|---------------------------|------------------------------------------------------|-------------------------------------------------|--------------------------------------|
| Cepartment of H              | ealth (GB) https:// | www.aimstest. <b>dh.gov.uk</b> / | forms/section-index?surve | _id=1255882&final%5furl=%252fticket%252foptions%252d | dwrap%252d ☆ マ C 🛛 🗧 Google                     | ₽ ₽ ♣ ♠                              |
|                              | nartmo              | ont of Ho                        | alth                      |                                                      | You're using Firefox 24 on Windows AlA          | MS 3.2.3 Help Logout Change Password |
|                              | partitie            |                                  |                           | artform                                              |                                                 |                                      |
|                              | 0                   |                                  |                           | lartion                                              |                                                 | Welcome, Iomas Iest                  |
| Task List - UAT              | Contacts            | Start process                    | My Applications           |                                                      |                                                 |                                      |
|                              |                     |                                  |                           |                                                      |                                                 |                                      |
| 1. Section 1                 | (Incomplete)        |                                  |                           |                                                      |                                                 |                                      |
| T Section 1                  | incompreter j       |                                  |                           |                                                      |                                                 |                                      |
| Click on any<br>all sections | of the underlin     | ed headings above t              | o go to that section. '   | You must answer every question in that section       | before proceeding to the next section. Once you | I have completed                     |
| an sections y                | ou cun suve th      | e rottin us finiat. Pied.        | s ensure that all dat     |                                                      |                                                 |                                      |
| View the who                 | le form (for prin   | ting)                            |                           |                                                      |                                                 |                                      |
|                              |                     |                                  | [                         | Save form and mark as complete                       |                                                 |                                      |
|                              |                     |                                  | l                         |                                                      |                                                 |                                      |
|                              |                     |                                  |                           |                                                      |                                                 |                                      |
|                              |                     |                                  |                           |                                                      |                                                 |                                      |
|                              |                     |                                  |                           |                                                      |                                                 |                                      |
|                              |                     |                                  |                           |                                                      |                                                 |                                      |
|                              |                     |                                  |                           |                                                      |                                                 |                                      |
|                              |                     |                                  |                           |                                                      |                                                 |                                      |
|                              |                     |                                  |                           |                                                      |                                                 |                                      |
|                              |                     |                                  |                           |                                                      |                                                 |                                      |
|                              |                     |                                  |                           |                                                      |                                                 |                                      |
|                              |                     |                                  |                           |                                                      |                                                 |                                      |
|                              |                     |                                  |                           |                                                      |                                                 |                                      |

Click on 'Section 1', this will take you into the Eligibility Form.

| Firefox T HSCVE Elicibility form                                                                | +                                                                                                |                                                                    |
|-------------------------------------------------------------------------------------------------|--------------------------------------------------------------------------------------------------|--------------------------------------------------------------------|
| C Bepartment of Health (GB) https://www.aimstest.dh.gov.uk/                                     | forms/one?survey%5fid=1255882&page%5fno=1&final%5furl=%252fticket%252foptions%252dwr 🏠 🔻 裙 🗌     | 🖇 - Google 🔎 💽 - 🖡 🏫                                               |
|                                                                                                 | You're u                                                                                         | using Firefox 24 on Windows AIMS 3.2.3 Help Logout Change Password |
| Bepartment of He                                                                                | aith                                                                                             |                                                                    |
|                                                                                                 | H&SCVF Eligibility form                                                                          | Welcome, Tomas Test                                                |
| Task List - UAT Contacts Start process                                                          | My Applications                                                                                  | =                                                                  |
|                                                                                                 |                                                                                                  |                                                                    |
| Change section 👻                                                                                | Return to Index Print Form                                                                       |                                                                    |
|                                                                                                 |                                                                                                  |                                                                    |
| 1. SECTION 1                                                                                    |                                                                                                  |                                                                    |
| Section 1                                                                                       |                                                                                                  |                                                                    |
|                                                                                                 |                                                                                                  |                                                                    |
| 1 1 Project Details                                                                             |                                                                                                  |                                                                    |
| 1.1 Hojeebeald                                                                                  |                                                                                                  |                                                                    |
| Organisation name                                                                               | TW Test                                                                                          |                                                                    |
| Funding Strand                                                                                  | H&SCVF Local                                                                                     |                                                                    |
| Application ID                                                                                  | 1273681                                                                                          |                                                                    |
|                                                                                                 |                                                                                                  |                                                                    |
|                                                                                                 |                                                                                                  |                                                                    |
| 1.2 Terms and Conditions *                                                                      |                                                                                                  |                                                                    |
|                                                                                                 |                                                                                                  |                                                                    |
| Please read the guidelines and agree the <u>terms a</u>                                         | and conditionsbefore continuing.                                                                 |                                                                    |
| Do you agree to these Terms and Conditions?<br>By accepting the conditions, you are agreeing th | at any information you have provided may be published by the Department of Health.               | © Yes<br>© No                                                      |
| -,,,, ,                                                                                         |                                                                                                  |                                                                    |
|                                                                                                 |                                                                                                  |                                                                    |
| 1.1. Occurring to Destite *                                                                     |                                                                                                  |                                                                    |
| 1.5 Organisation's Profile "                                                                    |                                                                                                  |                                                                    |
| Please check the Organisation's Profile by clickin                                              | g here 'Review organisation's profiles', select your organisation and complete/update the organi | sation profile. Note, this will open in a new tab /                |
| window.                                                                                         |                                                                                                  |                                                                    |
| Are the Organisation's Profile details up to date?                                              |                                                                                                  | © Yes<br>◎ No                                                      |

Rather than accepting the terms & conditions elsewhere in the system you will be asked to do so direct from this form (a new window will open). The same applies to 'Review organisation's profile'.

| Firefox  | HSCVF Eligit                                                    | bility form                              | +             |                                               |                                       |        |   |            | -   # |   |
|----------|-----------------------------------------------------------------|------------------------------------------|---------------|-----------------------------------------------|---------------------------------------|--------|---|------------|-------|---|
| <b>(</b> | Department of Health (GB)                                       | ) https://www.aimstest. <b>dh.gov.</b> ı | .uk/forms/on/ | e?survey%5fid=1255882&page%5fno=1&final%5furl | =%252fticket%252foptions%252dwr 🏠 ⊽ € | Google | Q | <b>E</b> - | +     | 俞 |
|          | No                                                              |                                          |               |                                               |                                       |        |   |            |       | ^ |
| 1.1      | 3 Does your proje<br>Yes<br>No                                  | ict directly support fundra              | aising? *     |                                               |                                       |        |   |            |       |   |
| 1.1      | <ul> <li>4 Is your proposal</li> <li>Yes</li> <li>No</li> </ul> | a 'research' project?                    |               |                                               |                                       |        |   |            |       |   |
| 1.1      | <ul> <li>Do you have an</li> <li>Yes</li> <li>No</li> </ul>     | established volunteer base               | e in the He   | valth and / or Care sectors? *                |                                       |        |   |            |       |   |
| 1.1      | 16 Question is not r                                            | relevant - please go to next             | question ،    |                                               |                                       |        |   |            |       |   |
| 1.1      | 17 Question is not r                                            | relevant - please go to next             | question      |                                               |                                       |        |   |            |       |   |
| I        |                                                                 |                                          |               |                                               |                                       |        |   |            |       | E |
|          |                                                                 |                                          |               |                                               |                                       |        |   |            |       |   |
|          |                                                                 |                                          |               |                                               |                                       |        |   |            |       |   |
|          |                                                                 | Save Draf                                | it            | Save Draft & Continue with the form           | Save Draft & Return to Current        | Task   |   |            |       | - |

Once completed (see Info pack on Eligibility criteria) you need to click 'Save Draft & Continue with the form'. If you had completed the form but had answered in a way which made you Ineligible a message would appear (in Q1.17) informing you of this and you will receive an email to the same effect.

| Firefox Save form and mark as complete                | +                                      |                                      |                                   |                                                  |
|-------------------------------------------------------|----------------------------------------|--------------------------------------|-----------------------------------|--------------------------------------------------|
| Cepertment of Health (GB) https://www.aimstest.dh.gov | .uk/forms/check-submit?final%5furl=%25 | 2fticket%252foptions%252dwrap%252d2% | %253fw%25255fta: ☆ マ C 🔀 - Google | ₽ 🖬 🕂 🏠                                          |
| Department of H                                       | lealth                                 |                                      | You're using Firefox 24 o         | n Windows AIMS 3.2.3 Help Logout Change Password |
| Bepartment of t                                       | Save for                               | m and mark as comple                 | te                                | Welcome Tomas Test                               |
| Task List - UAT Contacts Start process                | My Applications                        |                                      |                                   | fictionity fonds fost                            |
|                                                       |                                        |                                      |                                   |                                                  |
|                                                       |                                        |                                      |                                   |                                                  |
| The details entered in the form have been sa          | ved. Do you want to mark it as bei     | ng Complete or Save it as a draft?   |                                   |                                                  |
| View the whole form (for printing)                    |                                        |                                      |                                   |                                                  |
|                                                       | Yes - Mark form as Complete            | No - enter more details first        | Save as draft and Exit form       |                                                  |
|                                                       |                                        |                                      | Sare as diarcand Exteriorm        |                                                  |
|                                                       |                                        |                                      |                                   |                                                  |
|                                                       |                                        |                                      |                                   |                                                  |
|                                                       |                                        |                                      |                                   |                                                  |
|                                                       |                                        |                                      |                                   |                                                  |
|                                                       |                                        |                                      |                                   |                                                  |
|                                                       |                                        |                                      |                                   |                                                  |
|                                                       |                                        |                                      |                                   |                                                  |
|                                                       |                                        |                                      |                                   |                                                  |
|                                                       |                                        |                                      |                                   |                                                  |
|                                                       |                                        |                                      |                                   |                                                  |
|                                                       |                                        |                                      |                                   |                                                  |
|                                                       |                                        |                                      |                                   |                                                  |

Click 'Yes - Save as Final'.

| Firefox Task List - UAT +                                                                                                    | _                    |                         | _                    |                                                    |                  |         |
|----------------------------------------------------------------------------------------------------|----------------------|-------------------------|----------------------|----------------------------------------------------|------------------|---------|
| Cepartment of Health (GB) https://www.aimstest.dh.gov.uk/ticket/inb                                                          | ox-aims              |                         |                      | ☆ ▼ C Soogle                                       | <b>D</b> - +     | ⋒       |
| Separtment of Healt                                                                                                    | h                    |                         |                      | You're using Firefox 24 on Windows AIMS 3.2.3 Help | Logout Change Pa | assword |
|                                                                                                    | Task Li              | ist - UAT               |                      | w                                                  | elcome, Toma     | s Test  |
| Task List - UAT Contacts Start process My A                                                                                  | pplications          |                         |                      |                                                    |                  |         |
| Your form has been submitted successfully                                                                                    |                      |                         |                      |                                                    |                  |         |
| <ul> <li>You have a total of 10 tasks in your Task List.</li> <li>10 tasks are assigned to you and 9 are started.</li> </ul> |                      |                         |                      |                                                    |                  |         |
| Task Filter                                                                                                    |                      |                         |                      |                                                    |                  |         |
| Applicant: -All- 🗸 Scheme: -All-                                                                                             | Funding Theme: -All- | Task: -A                | u-                   | Filter                                             |                  |         |
| Task List                                                                                                    |                      |                         |                      |                                                    |                  |         |
| Appl. ID - Applicant Scheme                                                                                                  | Project Title        | Funding Theme           | <u>Task deadline</u> | Task                                               |                  | 7       |
| 1273681 TW Test H&SCVF Local                                                                                                 | ****                 | Commissioning (Theme 2) |                      | Create H&SCVF Local Application                    | ¢                | 5       |

If you are Eligible you will be directed back to your 'Task List' and the task of 'Create XXXX Application' will appear. You will not receive this task or be allowed to submit the Eligibility form if you are Ineligible.